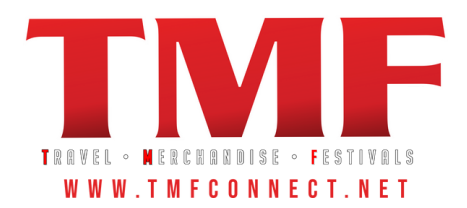

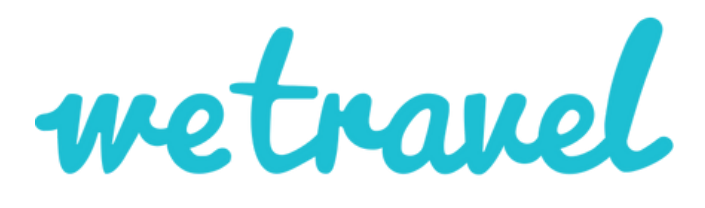

VERIFYING YOUR ACCOUNT

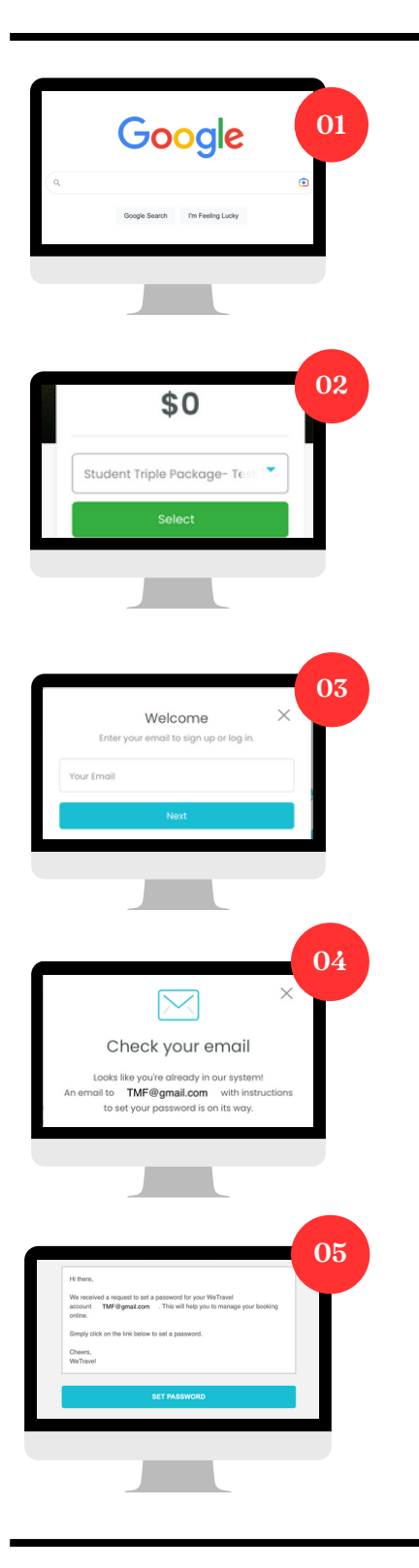

# Visit your trip link

Your trip link will be provided to you by your program director.

## **Complete your trip registration**

Select your trip package and complete your trip registration.

\* Be sure to use your personal email account on your registration due to company and district filters.

## www.WeTravel.com

Once you are finished with your trip registration, visit the We Travel Website

Click "Sign In" at the top right corner of the homepage.

## Set Password

Enter the email you used to book your trip and click next. You will then be sent a "Set Password" email.

#### **Create Password**

Once you recieve your email. Click "Set Password". Choose a password and you are all set to manage your booking and receive trip updates.

# QUESTIONS

Email info@wetravel.com or use the chat button in the bottom right corner of the website.